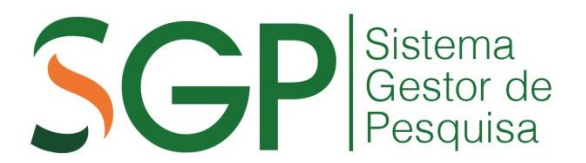

## DOCUMENTOS

## Declaração da Instituição e de Responsabilidade de Custo da Pesquisa

## Tutorial para ASSINATURA DIGITAL pelo Coordenador

Leia abaixo a descrição dos passos para a geração do documento, assinatura digital pelo pesquisador e envio para que o coordenador efetue a assinatura digital.

Para iniciar o processo, acesse o Menu ACOMPANHAMENTO, clique em EMISSÃO E ENVIO DE DOCUMENTOS, selecione o projeto.

1. Gerar o documento. Clique no botão (destaque em vermelho).

| Quinta-feira, 13 de Ju                                                                                  | nho de 2019                                                           |                                                                 |                                                                                                    | GASSI (Professor) |
|----------------------------------------------------------------------------------------------------|-----------------------------------------------------------------------|-----------------------------------------------------------------|----------------------------------------------------------------------------------------------------|-------------------|
| Principal                                                                                               | Cadastros                                                             | Acompanhamento                                                  | Sair                                                                                                    |                   |
| Emissão de docu                                                                                         | mentos                                                                |                                                                 |                                                                                                    |                   |
| Projeto: 4040 - TEST                                                                                    | E PARA TODOS OS TIP                                                   | POS DE PROBLEMAS                                                |                                                                                                    |                   |
| Then the secolates OEM"                                                                                 |                                                                       |                                                                 |                                                                                                    |                   |
| Tipo de proieto: PEIC<br>Respoi                                                                         | s                                                                     | 8                                                               |                                                                                                    |                   |
| Tipo de projeto: PEIC<br>Respon<br>Documentos pa                                                        | ara o Comitê Asse                                                     | s<br>essor de Pesquisa Institu                                  | cional (CAPI)                                                                                             |                   |
| Tipo de projeto: PEIC<br>Respon<br>Documentos pa<br>1 - Declarações (                                   | ara o Comitê Asse<br>la Instituição e de Res                          | S<br>essor de Pesquisa Institu<br>ponsabilidade do Custo da Pes | cional (CAPI)<br>quise (assinada pelo coordenador do curso) (obrigatório                                  | 1                 |
| Tipo de projeto: PEIC<br>Respon<br>Documentos pa<br>1 - Declarações (                                   | era o Comitê Asse<br>la Instituição e de Res                          | ≌<br>essor de Pesquisa Institu<br>ponsabilidade do Custo da Pes | cional (CAPI)<br>quise (assinada pelo coordenador do cureo) (obrigatório                                  | 1                 |
| Tipo de <u>aroleto: PEIC</u><br>Respon<br>Documentos pa<br>1 - Declarações (<br>(visualizar mo          | ts:<br>tra o Comitê Asse<br>da Instituição e de Res<br>delo]          | ≌<br>essor de Pesquisa Institu<br>ponsabilidade do Custo da Pes | cional (CAPI)<br>quisa (assinada pelo coordenador do curso) (obrigatório                                  |                   |
| Tipo de arolator PEIC<br>Respon<br>Documentos pa<br>1 - Declarações d<br>(visualizar mo<br>Histórico de | ta:<br>Instituição e de Res<br>delo]<br>enrio                         | S<br>essor de Pesquisa Institu<br>ponsabilidade do Custo da Pes | cional (CAPI)<br>quisa (assinada pelo coordenador do curso) (obrigatório                                  | 1                 |
| Tipo de analete PEIC<br>Respoi<br>Documentos pa<br>1 - Declarações (<br>(visualizar mo<br>Histórico de  | ksi<br>ara o Comitê Asse<br>la Instituição e de Res<br>delo]<br>envio | S<br>essor de Pesquisa Institu<br>ponsabilidade do Custo da Pes | cional (CAPI)<br>quine (assinada pelo coordenador do curso) (obrigatório<br>Nenhum documento for enviado. |                   |

**2. Assinar e enviar.** Nesta tela aparecerá o documento e os signatários: pesquisador responsável e diretor/coordenador. Para o pesquisador responsável assinar, deverá inserir sua SENHA (mesma do Sistema Acadêmico) e clicar em ASSINAR. O envio ao diretor/coordenador é AUTOMÁTICO após a assinatura do pesquisador.

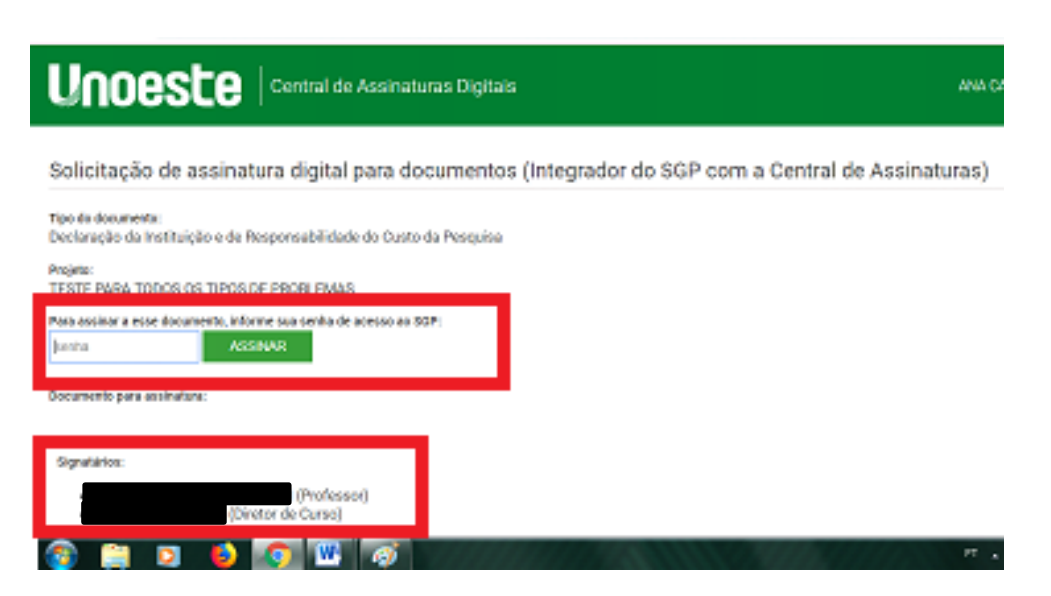

**2.1. Confirmação de assinatura.** Assim que o pesquisador responsável assinar aparecerá a tela de confirmação e aviso sobre o encaminhamento ao diretor/coordenador do curso.

| Unceste   Central de A si                                                  | www.unoeste.br diz<br>Documento assinado com sucesso. O sistema encaminhou uma<br>solicitação de assinatura para o próximo signatário. | ANA CARLA LOPI      |
|----------------------------------------------------------------------------|----------------------------------------------------------------------------------------------------|---------------------|
| Solicitação de assinatura digital para                                     |                                                                                                    | ral de Assinaturas) |
| Tipo do documento:<br>Declaração da Instituição e de Responsabilidade do C | usto da Pesquisa                                                                                                    |                     |

**3. Indicação do Status de assinatura.** Na tela de EMISSÃO E ENVIO DE DOCUMENTOS é mostrada a informação de que o documento está "pendente de assinatura"

| - Declarações | Declarações da Instituição e de Responsabilidade do Custo da Pesquisa (assinada pelo coordenador do curso) [obrigatório] |                                                                          |  |  |  |
|---------------|----------------------------------------------------------------------------------------------------|--------------------------------------------------------------------------|--|--|--|
| (visualizar m | odelo]                                                                                                    |                                                                          |  |  |  |
| Histórico (   | and a                                                                                                    | Cashue                                                                   |  |  |  |
| 13/0<br>09:   | 2019                                                                                                    | visualizar documento (PENDENTE DE ASSINATURA)<br>Pendente de assinatura. |  |  |  |
|               |                                                                                                    |                                                                          |  |  |  |

3.1. Após a assinatura pelo diretor/coordenador, na mesma tela de EMISSÃO E ENVIO DE DOCUMENTOS é mostrada a informação de que o documento está "aguardando análise pela CPDI"

| Declarações da Instituição e de Responsabilidade do Custo da Pesquisa (assinada pelo coordenador do curso) [obrigatório] |                                                       |  |  |
|----------------------------------------------------------------------------------------------------|-------------------------------------------------------|--|--|
| [visualizar modelo]                                                                                                    |                                                       |  |  |
| Histórico de envio<br>Data do Envio                                                                                      | Status                                                |  |  |
| 13/06/2019<br>09:56:33                                                                                                   | visualizar documento<br>Aguardando análise pela CPDI. |  |  |

**4. Informação do documento.** Ao clicar no link **visualizar o documento**, é mostrada a tela com o documento e os detalhes das assinaturas

| Informações do Documento                                                                                     |                                                                             |
|----------------------------------------------------------------------------------------------------|-----------------------------------------------------------------------------|
| Documento:<br>6734, TESTE PARA TODOS OS TIPOS DE PROBLEMAS,                                                  | Declaração da Instituição e de Responsabilidade do Custo da Pesquisa, 22740 |
| Código do documento: Data da submissão: Status do documento:<br>a055c108 (4463382) 13/06/2019 09:57 Assinado |                                                                             |
| Assinatura digital do documento:<br>ef638fc02109edf14272f625dec2c415842aaef0fd7d188a6d938c02196ada08         |                                                                             |
| Signatários:                                                                                                 |                                                                             |
| • (Professor)<br>Assinado em 13/06/2019 09:57                                                                |                                                                             |
| (Diretor de Curso) Assinado em 13/06/2019 09:58                                                              |                                                                             |